#### Aveți nevoie de asistență?

Pentru mai multe informații, accesați www.diabetes.ascensia.com

Glucometrul este presetat și blocat pentru a afişa rezultatele în mg/dL. Dacă rezultatul dvs. este afișat în mmol/L, contactați Serviciul Clienți.

> Importat și distribuit de: DIRECT PHARMA LOGISTICS SBI Pantelimon, Bd, Biruintei nr. 162 Biroul nr. 2, cod postal 077145 Jud. Ilfov. Romania Tel: +40 31 101 9500 diabet@directpharma.rd

Utilizare pentru diagnostic in vitro.

Ascensia, sigla Ascensia Diabetes Care, Contour, Microlet, sigla No Coding (Fără Cod), Second-Chance, sigla pentru Second-Chance ampling (Recoltare a Doua Sansa), Smartcolour și Smartlight sunt mărci comerciale si/sau mărci comerciale înregistrate ale Ascensia Diabetes Care Holdings AG.

Apple și sigla Apple sunt mărci comerciale ale Apple Inc., înregistrate în S.U.A. și în alte țări. App Store este o marcă de serviciu a Apple Inc. Marca cuvântului și siglele Bluetooth® sunt mărci comerciale înregistrate deținute de Bluetooth SIG, Inc., și orice utilizare a unor astfel de mărci de către Ascensia Diabetes Care se face în baza unei licente.

Google Play și sigla Google Play sunt mărci comerciale deținute de Google LLC

Toate celelalte mărci comerciale sunt proprietatea deținătorilor respectivi ai acestora. Nu se va deduce sau insinua nicio relație cu acestea sau promovare a acestora

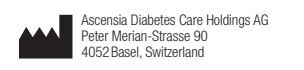

EC REP Ascensia Diabetes Care Italy S.r.I. 20156 Milano, Italy

ASCENSIA Diabetes Care

© 2024 Ascensia Diabetes Care Holdings AG. Toate drepturile rezervate

# **Need Help?**

For more information, go to www.diabetes.ascensia.com

Your meter is preset and locked to display results in mg/dL. If your result is in mmol/L, contact Customer Service.

- Imported and Distributed by: Unipharm Trading LLC 7th Floor, KIA Motors Showroom
- PO Box 6255, Al Rayyan Road, Doha, Qatar
- +974 44930058 / +974 44631647
- nfo@unipharm.com.ga www.unipharm.com.ga

Scientific & Technical Services Co. WLL Office 2, 2nd Floor, Building 271, St. 230, Zone 41, Financial Square, C. Ring Road, Doha, Qatar. +974 44621899 / +974 77695520 / +974 55316076 mail@stsgatar.com

#### For in vitro diagnostic use

Ascensia, the Ascensia Diabetes Care logo, Contour, Microlet, the No Coding logo, Second-Chance, the Second-Chance sampling logo, Smartcolour, and Smartlight are trademarks and/or registered trademark of Ascensia Diabetes Care Holdings AG.

Apple and the Apple logo are trademarks of Apple Inc., registered in the U.S. and other countries. App Store is a service mark of Apple Inc. The Bluetooth® word mark and logos are registered trademarks owned by

Bluetooth SIG, Inc., and any use of such marks by Ascensia Diabetes Care is under license.

Google Play and the Google Play logo are trademarks of Google LLC. All other trademarks are properties of their respective owners. No relationship or endorsement should be inferred or implied.

**≙ (€** 

2797

90012826

Rev. 10/24

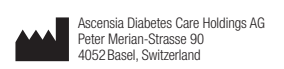

EC REP Ascensia Diabetes Care Italy S.r.I. Via Varesina, 162 20156 Milano, Italy

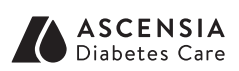

© 2024 Ascensia Diabetes Care Holdings AG. All rights reserved.

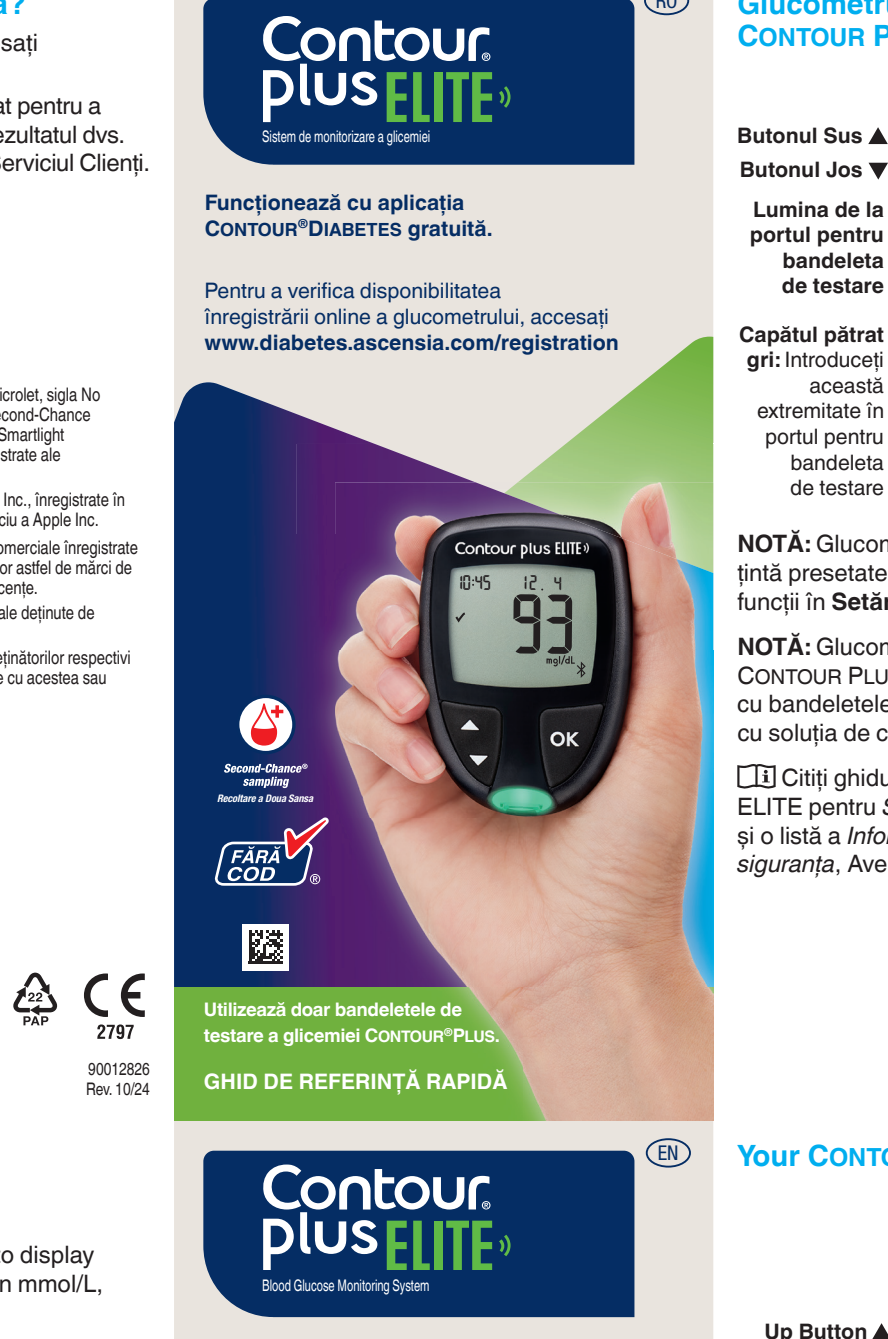

Works with free CONTOUR®DIABETES app.

To check meter online registration availability, visit www.diabetes.ascensia.com/registration

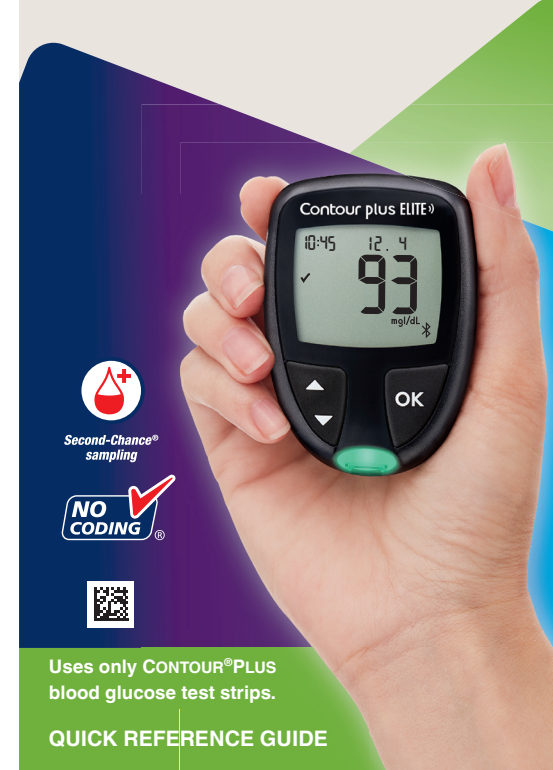

#### RO **Glucometrul dvs.** CONTOUR PLUS ELITE Butonul Sus 🛦 Butonul Jos **V** Lumina de la portul pentru bandeleta Butonul OK OK de testare Portul pentru Capătul pătrat bandeleta gri: Introduceți de testare această extremitate în Vârf pentru probă: Proba portul pentru de sânge este absorbită bandeleta pe aici

NOTĂ: Glucometrul are ora, data și intervalul țintă presetate. Puteți să modificați aceste funcții în Setări.

NOTĂ: Glucometrul dumneavoastră CONTOUR PLUS ELITE funcționează numai cu bandeletele de testare CONTOUR PLUS și cu soluția de control CONTOUR PLUS.

Cititi ghidul utilizatorului CONTOUR PLUS ELITE pentru Scopul utilizării glucometrului și o listă a Informațiilor importante privind siguranța, Avertismente, Limitări și Precauții.

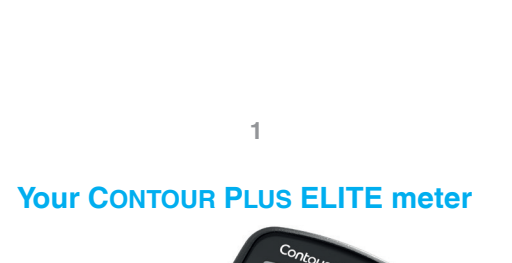

Up Button Down Button Buttor Test Strip Port Light Strip Port Grey Square End: Insert this end into the test strip port Sample Tip: Blood

sample pulled in here

**NOTE:** Your meter comes with a pre-set time, date, and target range. You can change these features in Settings.

**NOTE:** Your CONTOUR PLUS ELITE meter works only with CONTOUR PLUS test strips and CONTOUR PLUS control solution.

II Read your CONTOUR PLUS ELITE user guide for the *Intended Use* of the meter and a list of Important Safety Information, Warnings, Limitations, and Precautions.

## Pornirea și oprirea glucometrului

- Țineți apăsat butonul **OK** timp de aproximativ 3 secunde până când glucometrul pornește sau se oprește.
- Puteți porni glucometrul și introducând o bandeletă de testare în acesta.
- Apăsați de două ori pe **OK** atunci când glucometrul este oprit pentru a aprinde lumina albă de la portul pentru bandeleta de testare

## Ecranul de pornire

Ecranul de pornire are 2 optiuni: Jurnal si Setări.

- Apăsați butonul ▼ până când opțiunea pe care doriți să o modificați clipește intermitent.
- Pentru a vedea măsurătorile anterioare și Mediile, apăsați butonul **OK** în timp ce simbolul pentru Jurnal clipește intermitent. Consultați Jurnalul și Vizualizarea mediilor.
- butonul **OK** atunci când simbolul pentru Setări clipește intermitent. Consultați Setări.

Pentru un tabel al simbolurilor, consultați Ecranul glucometrului în partea a doua.

NOTĂ: Atunci când un simbol clipește intermitent, îl puteți selecta.

## Turn the Meter On and Off

- Press and hold the **OK** button for about 3 seconds until your meter turns On or Off.
- turn the meter On.
- Press **OK** twice when the meter is Off to turn On the white test strip port light.

The Home screen has 2 options: Logbook and Settings.

- ▼ button until the option you want is blinking.
- To see your past readings and Averages, press the **OK** button while **Logbook** is blinking. See Logbook and View Averages.
- To change your Settings, press the OK button when Settings is blinking. See Settinas.

For a table of symbols, see Your Meter Display on the second side.

NOTE: When a symbol is blinking, you can select it.

# Testarea din vârful degetului

Ci Consultați prospectul dispozitivului de înțepare pentru instrucțiuni detaliate privind pregătirea dispozitivului de înțepare.

- AVERTISMENT
- isc biologic potential săpun si stergeti bine mâinile înaint si după testarea sau manipularea

liese mici

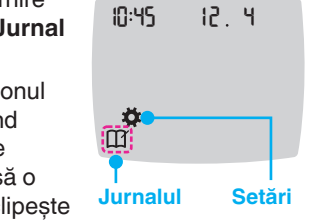

- Pentru a vă modifica Setările, apăsați

- Inserting a test strip into the meter will also

## Home Screen

10:45 12.4 Press the

# device. WARNING otential Biohazard

**Fingertip Testing** 

# ancing device, or test strips.

- follow the infection control procedure approved by their facility for the prevention of blood-borne transmissible
- The lancing device provided is intende for self-testing by a single patient. It person due to the risk of infection.

# mall Parts

- contains small parts that could cause
- Keep batteries away from children poison control centre.

nțepare sau a bandeletelor de testar Se consideră că toate sistemele de biologic. Medicii sau persoanele care

bolilor cu transmitere pe cale sangui Dispozitivul de înțepare furnizat est destinat pentru autotestare de către u singur pacient. Nu trebuie utilizat la ma mult de o persoană din cauza riscului

ar putea provoca sufocare dacă sunt

A nu se lăsa bateriile la îndemâna toxice. În caz de ingerare, contactați imediat centrul toxicologic

II Refer to your lancing device insert for detailed instructions on preparing the lancing

Keep out of reach of children. This kit Many types of batteries are poisonous If swallowed, immediately contact your

- 1. Pregătiți dispozitivul de înțepare. Consultați prospectul dispozitivului de înțepare pentru instrucțiuni detaliate.
- 2. Introduceți cu fermitate capătul pătrat gri al unei bandelete de testare noi în portul pentru bandeleta de testare până când glucometrul emite un semnal sonor.

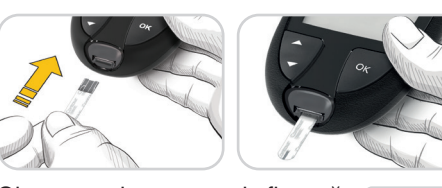

Glucometrul porneste si afisează ecranul Aplicați sânge. Glucometrul este acum gata pentru testarea unei picături de sânge.

- 3. Utilizati dispozitivul de întepare pentru a obține o picătură de sânge de la nivelul vârfului degetului.
- 4. Masati usor mâna si degetul dvs. către locul de înțepare pentru a forma o picătură de sânge.
- 5. Atingeti imediat vârful bandeletei de testare de picătura de sânge.

#### **1.** Prepare the lancing device. Refer to your lancing device insert for detailed instructions.

2. Insert the grey square end of a new test strip firmly into the test strip port until the meter beeps.

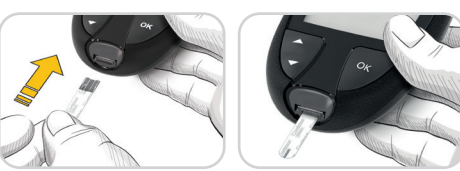

The meter turns On and displays the **Apply Blood** screen. The meter is now ready to test a blood drop.

- **3.** Use your lancing device to get a drop of blood from your fingertip.
- 4. Stroke your hand and finger toward the puncture site to form a drop of blood.
- 5. Immediately touch the tip of the test strip to the drop of blood.

## **Recoltarea Second-Chance**

Dacă glucometrul emite două semnale sonore și ecranul afișează o picătură de sânge care clipește intermitent cu semnul plus, bandeleta de testare nu contine suficient sânge.

Nu îndepărtați bandeleta. Aveți aproximativ

60 secunde pentru a aplica mai mult sânge pe aceeași bandeletă de testare.

# Indicatori de masă

Atunci când aveți activați Indicatorii de masă, puteti să vă marcati măsurătorile ca Pe nemâncate 🔯, Înainte de masă 🖤 sau **După masă 1**. Consultați Activarea indicatorilor de masă.

#### Indicatorul intervalului tintă smartLIGHT

Glucometrul afișează rezultatul împreună cu unitățile, ora, data și indicatorul țintă:

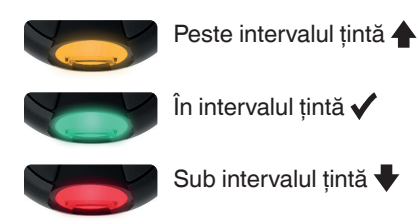

Second-Chance sampling

If the meter beeps twice and the screen displays a blinking blood drop with a plus sign, the test strip does not have enough blood.

Do not remove the strip. You have 60 seconds to apply more blood to the same test strip.

# **Meal Markers**

When Meal Markers are On, you can mark readings as Fasting 🚫, Before Meal 🖤, or After Meal X. See Turn Meal Markers On.

#### smartLIGHT target range ndicator

The meter displays your result with the units, time, date, and target indicator:

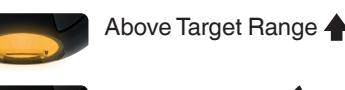

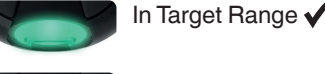

Below Target Range 🖶

The test strip port light displays a colour that indicates if your reading is above, in, or below your personal Target Range.

Lumina de la portul pentru bandeleta de testare afișează o culoare care indică dacă măsurătoarea dvs. se situează peste, sub sau în intervalul țintă personal.

## Jurnalul

00:60

+6

- 1. Pentru a porni 10:45 12.4 glucometrul, tineți apăsat butonul OK timp de 3 secunde. Simbolul pentru Jurnal 🆽 clipește intermitent.
- 2. Pentru a consulta intrările în Jurnal, apăsați butonul OK pentru a accesa Jurnalul
- 3. Pentru a derula prin Jurnal, apăsați butonul ▲ sau ▼. Pentru a derula mai repede prin intrări, țineți apăsat butonul 🔺 sau 🗸
- 4. Pentru a ieși din Jurnal și pentru a reveni la ecranul de pornire, apăsați oricând butonul OK.

## Vizualizarea mediilor

- 1. Pentru a accesa Jurnalul din ecranul de pornire, apăsați butonul **OK** în timp ce Jurnalul III clipește intermitent.
- 2. Pentru a vă vizualiza mediile, apăsați butonul **A** de pe *primul* ecran **Jurnal**

2. To view your **Logbook** entries, press the

3. To scroll through the Logbook, press the

 $\blacktriangle$  or  $\triangledown$  button. To scroll quickly through

4. To exit the **Logbook** and return to the

**Home** screen at any time, press the

1. To enter the **Logbook** from the Home

Logbook  $\prod$  is blinking.

from the *first* Logbook screen.

screen, press the **OK** button while the

2. To view your Averages, press the ▲ button

entries, press and hold the  $\blacktriangle$  or  $\triangledown$  button.

**OK** button to enter the Logbook.

10:45 12.4

#### 3. Pentru a derula printre Mediile pe 7, 14, 30 și 90 de zile, apăsați butonul 🔺.

- 4. Pentru a reveni la măsurătorile dvs., apăsati butonul ▼ din 7 d Avg (Medie pe 7 zile).
- 5. Pentru a părăsi Mediile și pentru a reveni la **ecranul de pornire**, apăsați oricând butonul OK.

# Setări

#### Puteți să modificați setările pentru:

- Dată: Modificati formatul si data.
- Oră: Modificati formatul si ora.
- Indicatorii de masă 🚫 👾 🕺 Activați sau dezactivați funcția Indicatori de masă.
- Tehnologia wireless Bluetooth \$ Activați sau dezactivați funcționalitatea wireless Bluetooth.
- Funcția smartLIGHT 👾 : Activați sau dezactivati functia smartLIGHT. Consultati Indicatorul intervalului țintă smartLIGHT.

- 3. To scroll through your 7-, 14-, 30-, and 90-day the **A** button. 4. To return to your
- Averages, press readings, press the 🔻 button

on the 7 d Avg

of tests

5. To exit Averages and return to the Home screen at any time, press the OK button.

# Settings

#### You can change the settings for:

- Date: Change format and date.
- Time: Change format and time.
- Meal Markers 🖄 🍎 🎽 Turn Meal Markers On or Off.
- Bluetooth wireless technology X: Turn Bluetooth wireless functionality On or Off
- smartLIGHT feature smartLIGHT feature On or Off. See smartLIGHT target range indicator.

2

the **OK** button to

enter Settings.

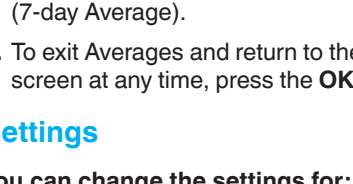

7-day

ld Rvg

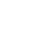

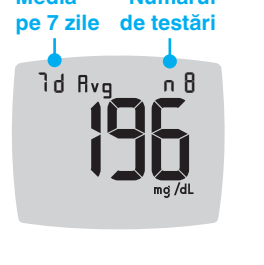

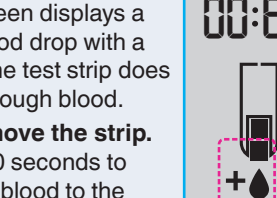

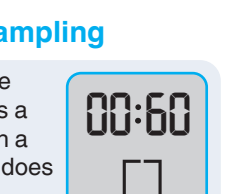

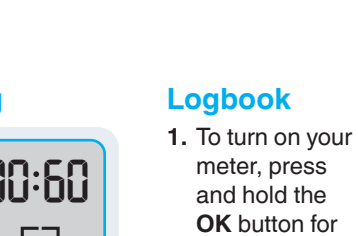

3 seconds.

is blinking.

OK button.

**View Averages** 

The Logbook

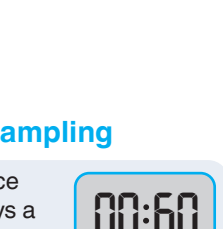

| modificați Intervalele<br><b>Sunetul (</b> ): Activați<br>sunetul.<br>Înștiințări (): Activa<br>funcția Înștiințări.                                 | : Vizualiz<br>e țintă.<br>sau deza<br>ați sau de | zați și<br>activa<br>ezacti | iți<br>ivați     |             |
|----------------------------------------------------------------------------------------------------|--------------------------------------------------|-----------------------------|------------------|-------------|
| NOTĂ: Pentru a modi<br>glucometrului, consult                                                                                                    | fica ora s<br>ați ghidu                          | și data<br>I utiliz         | a<br>ator        | ului.       |
| entru a modifica set                                                                                                    | tările glu                                       | Jcom                        | etru             | ılui:       |
|                                                                                                    |                                                  |                             |                  |             |
| Pentru a evidenția si<br>pe <b>ecranul de porn</b>                                                                                                   | imbolul <b>S</b><br>I <b>ire</b> , apă           | <b>Setări</b><br>sați bi    | <b>O</b><br>uton | de<br>iul ▼ |
| Pentru a evidenția si<br>pe ecranul de porn<br>Atunci când<br>simbolul<br>pentru Setări<br>(clipește intermitent,)<br>apăsați butonul<br>OK pentru a | inbolul S<br>iire, apă:<br>10:45                 | Setări<br>sați bi<br>12.    | ф<br>uton<br>Ч   | de<br>iul ▼ |

#### Setările continuă în partea a doua 🔫

| 8                                                                                         | 3                                                         |
|-------------------------------------------------------------------------------------------|-----------------------------------------------------------|
| Target Ranges .<br>Target Ranges.<br>Sound ◀): Turn Sou<br>Reminder ①: Turn<br>On or Off. | View and change<br>Ind On or Off.<br>the Reminder feature |
| NOTE: To change the date, see the user gu                                                 | e meter time and ide.                                     |
| o change meter set                                                                        | tings:                                                    |
| . To highlight the <b>Sett</b><br>the <b>Home</b> screen, p                               | t <b>ings</b> symbol <b>‡</b> from<br>ress the ▼ button.  |
| When the <b>Settings</b> symbol is blinking, press                                        | 10:45 12.4                                                |

Settings continued on second side 📥

# Setări (continuare)

3. Pentru a derula printre optiunile din Setări așa cum se afișează în imagine, apăsați butonul 🛦 sau 🔻 până când simbolul dorit

# clipește intermitent.

- 4. Apăsati butonul OK pentru a selecta simbolul care clipeste intermitent.
- 5. Pentru a edita o setare, apăsați butonul ▲ sau ▼.
- Puteti să activati sau să dezactivati setarea sau să modificați valoarea acesteia.
- 6. Pentru a accepta modificarea și pentru a reveni la ecranul de pornire, apăsați butonul OK.

#### Pentru a ieși din Setări și pentru a reveni la ecranul de pornire:

- Apăsați butonul ▲ sau ▼ până când simbolul pentru Setări 🛱 clipește intermitent.
- 2. Apăsați butonul OK.

Dacă ați accesat o setare precum data și trebuie să ieșiți, apăsați butonul OK în mod repetat până când reveniți la ecranul de pornire.

0

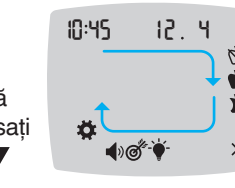

# AVERTISMENT

resati-vă medicului dumneavoastră înair e a seta orice **Intervale tintă** pe glucome mneavoastră sau în software-ul compatit scensia Diabetes Care.

Setarea intervalului țintă General

Dacă Indicatorii de masă sunt dezactivați puteți să setați numai 1 Interval țintă. Pentru a seta Intervalele tintă Înainte de masă si După masă, consultați ghidul utilizatorului CONTOUR PLUS ELITE.

- 1. Pentru a evidenția simbolul Setări 🌣 de pe ecranul de pornire, apăsați butonul **V**.
- 2. Atunci când simbolul pentru Setări 🌣 clipește intermitent, apăsați butonul OK pentru a accesa opțiunea Setări.
- 3. Pentru a derula la simbolul pentru Intervalul tintă @, apăsați butonul ▲ sau ▼. Atunci când simbolul clipește intermitent, apăsați butonul **OK**.
- 4. Pentru a seta opțiunea **Țintă** scăzută totală care clipește intermitent apăsati butonul

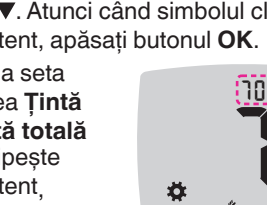

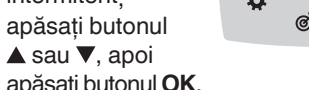

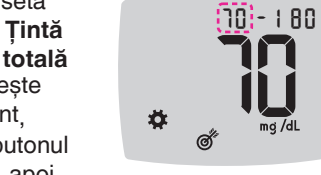

apăsați butonul **OK**.

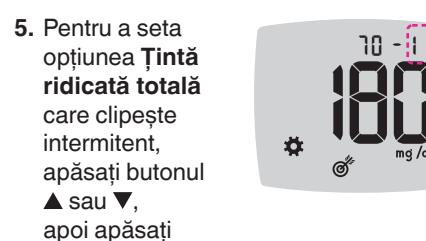

# Activarea indicatorilor de masă

intermitent.

**▲** sau **▼**,

butonul **OK**.

- 1. Pentru a evidenția simbolul Setări 🌣 de pe ecranul de pornire, apăsati butonul V.
- 2. Atunci când simbolul pentru Setări clipește intermitent, apăsați butonul OK pentru a accesa optiunea Setări.

3. Pentru a derula la 10:45 12.4 simbolurile pentru Indicatorul de masă, apăsați butonul ▲ sau ▼. - Ö **€**@

- 4. Atunci când simbolurile pentru Indicatorul de masă dorit clipesc intermitent, apăsați butonul **OK**.
- 5. Apăsați butonul ▲ sau ▼ până când simbolul pentru On (Activare) clipește intermitent, apoi apăsați butonul **OK**.

NOTĂ: Dacă ati activat Indicatorii de masă, puteti să setati Intervalele țintă Înainte de masă și După masă (consultati ghidul utilizatorului CONTOUR PLUS ELITE). Puteti să setați și o **înștiințare**.

## Activarea funcției Înștiințări

Atunci când Indicatorii de masă sunt activați, puteți să setați o Înștiințare pentru a vă testa glicemia după ce marcați o măsurătoare ca Înainte de masă. Dacă Indicatorii de masă sunt dezactivați, consultati Activarea indicatorilor de masă din acest ghid.

- 1. Pentru a evidenția simbolul Setări 🌞 de pe ecranul de pornire, apăsați butonul V.
- 2. Atunci când simbolul pentru Setări 🋱 clipește intermitent, apăsați butonul OK pentru a accesa opțiunea Setări.
- 3. Pentru a derula la simbolul pentru Înștiințări 🕒, apăsați butonul 🛦 sau 🛡.

▲ sau ▼ până

când simbolul

pentru On

intermitent,

apoi apăsați

butonul OK

4. Atunci când simbolul pentru Înștiințări 🔿 clipește intermitent, apăsați butonul OK. 5. Apăsați butonul

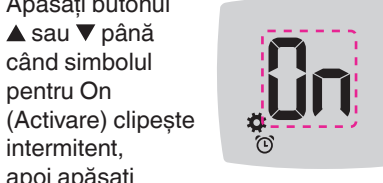

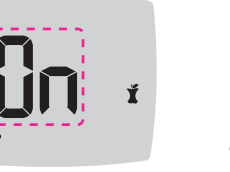

#### 13

# Select a Meal Marker During a Blood Glucose Test

- Meal Marker Symbols
- 🕺 Fasting
- Before Meal

acest ghid.

2. Nu îndepărtați

bandeleta de

nu ati selectat

butonul OK.

apăsați butonul OK.

masă.

un Indicator de

testare până când

#### **NOTE:** You must do a blood glucose test before you can select a Meal Marker. You cannot select a Meal Marker in Settings.

- 1. Test your blood glucose. See *Fingertip* Testing in this guide. 2. Do not remove
- the test strip until you select a Meal Marker.

A Meal Marker blinks on the blood glucose result screen.

- 3. If the blinking Meal Marker is the one you want, press the **OK** button. To select a different Meal Marker, press the ▲ or ▼ button.
- 4. When the Meal Marker you want is blinking, press the OK button.

# Settings (continued)

- **3.** To scroll through 10:45 12.4 Settings options as shown in the image, press the ▲ or ▼ button until the symbol you
- 剩₫⁺₩ want is blinking.
- 4. Press the **OK** button to select the blinking symbol.
- **5.** To edit a Setting, press the  $\blacktriangle$  or  $\blacktriangledown$  button. You can turn the Setting On or Off, or change the value.
- 6. To accept the change and return to the Home screen, press the OK button.

#### To exit from Settings and return to Home:

- **1.** Press the  $\blacktriangle$  or  $\blacktriangledown$  button until the Settings symbol 🍄 is blinking.
- 0 2. Press the OK button.

If you are in a Setting such as Date and you need to exit, press the OK button repeatedly until you get back to the Home screen.

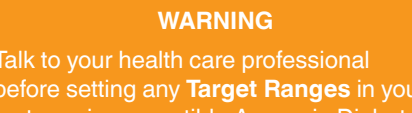

**Set Overall Target Range** 

eter or in compatible Ascensia Diabete are software. If Meal Markers are Off, you can set only 1 Target Range. To set Before Meal

10

- and After Meal Target Ranges, see the CONTOUR PLUS ELITE user guide.
- 1. To highlight the **Settings** symbol **‡** from the **Home** screen, press the ▼ button.
- 2. When the Settings symbol 🌞 is blinking, press the OK button to enter Settings.
- 3. To scroll to the Target Range symbol of, press the  $\blacktriangle$  or  $\triangledown$  button. When the symbol is blinking, press the **OK** button.

10

**4.** To set the blinking Overall Low Target, press the ▲ or ▼ button, then press the OK button.

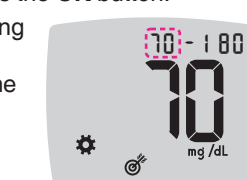

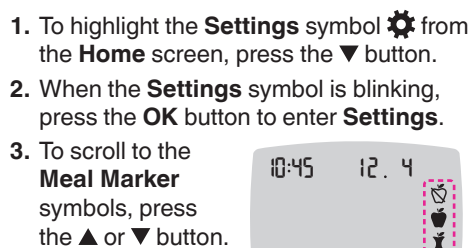

4. When the Meal Marker symbols are blinking, press

**5.** To set the blinking

Target, press the

Turn Meal Markers On

**Overall High** 

 $\blacktriangle$  or  $\checkmark$  button,

OK button.

then press the

the **OK** button. 5. Press the  $\blacktriangle$  or  $\checkmark$  button until On is blinking, then press the **OK** button.

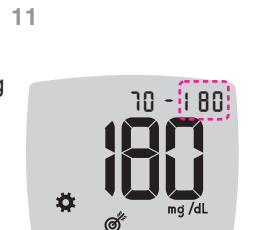

# NOTE: With Meal Markers On, you can set Before Meal and After Meal Target Ranges (see the CONTOUR PLUS ELITE user guide).

12

When Meal Markers are On, you can set a **Reminder** to test your blood glucose after you mark a reading as Before Meal. If Meal Markers are Off, see Turn Meal Markers On in this guide.

- 1. To highlight the **Settings** symbol 🌞 from the **Home** screen, press the **▼** button.
- press the OK button to enter Settings.
- 3. To scroll to the **Reminder** symbol (), press the ▲ or ▼ button
- 4. When the **Reminder** symbol () is blinking, press the OK button.
- button until On is blinking, then press the OK button.

You can also set a Reminder **Turn Reminder Feature On** 

- 2. When the Settings symbol 🌞 is blinking,

- 5. Press the 
  or

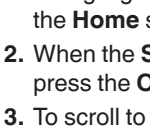

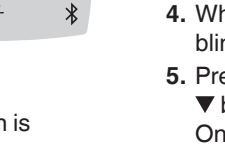

#### Selectarea unui indicator de masă în timpul unui test de glicemie

Simboluri pentru Indicatori de masă 🕺 Pe nemâncate 👘 🎽 După masă 🍈 Înainte de masă 💦 🗙 Nu indica

NOTĂ: Trebuie să efectuați o testare a glicemiei înainte de a putea selecta un Indicator de masă. Nu puteți selecta un indicator de masă din Setări.

1. Testați-vă glicemia acum. Consultați Testarea din vârful degetului din

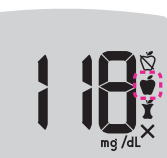

3. Pentru a derula de la 2 ore la 0,5 ore utilizând intervale de jumătate de oră, apăsați butonul ▲ sau ▼.

NOTĂ: Dacă nu selectați un Indicator de

masă în interval de 3 minute, glucometrul

se oprește. Valoarea glicemiei dvs. este

înregistrată în Jurnal fără un Indicator

1. Asigurati-vă că aveți activată funcția

2. Marcați o măsurătoare a glicemiei ca

o măsurătoare **Înainte de masă**, apoi

Setarea unei Înstiintăr

Înștiințări 🕑 în Setări.

apăsați butonul **OK**.

de masă.

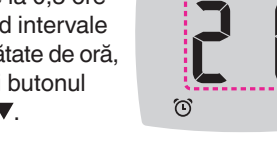

4. Pentru a seta Înștiințarea, apăsați butonul OK.

Un **Indicator de masă** clipește intermitent pe ecranul cu rezultatul glicemiei. 3. Dacă Indicatorul de masă care clipește intermitent este cel dorit, apăsați

Pentru a selecta un alt **Indicator de** masă, apăsați butonul ▲ sau ▼. 4. Atunci când simbolul pentru Indicatorul de masă dorit clipește intermitent,

Ecranul va reveni la măsurătoarea Înainte de masă. Va apărea simbolul pentru Înștiințare 🕑 pentru a confirma faptul că aceasta a fost setată.

# 14

1 After Meal X No Mark

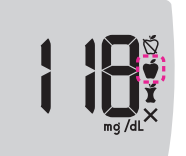

NOTE: If you do not select a Meal Marker within 3 minutes, the meter turns Off. Your blood glucose reading is stored in the Logbook without a Meal Marker.

#### Set a Reminder

- 1. Make sure the **Reminder** () feature is On in Settinas
- 2. Mark a blood glucose reading as a Before Meal reading, then press the OK button.

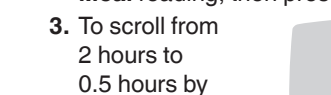

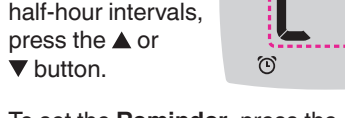

4. To set the **Reminder**, press the OK button.

The screen returns to the **Before** Meal reading. The Reminder symbol 🕑 displays to confirm the Reminder is set.

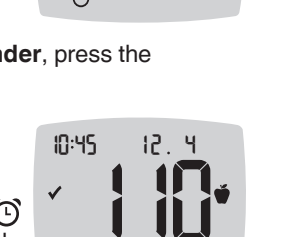

# **Rezultatele LO (Mică)**

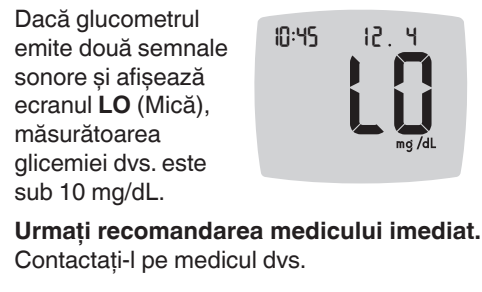

# **Rezultatele HI (Mare)**

| Dacă glucometrul          |       |
|---------------------------|-------|
| emite un semnal           | 10.45 |
| sonor și afișează         | 10.17 |
| ecranul <b>HI</b> (Mare), |       |
| măsurătoarea              |       |
| glicemiei dvs. este       |       |
| peste 600 mg/dL.          |       |
|                           |       |

1. Spălați-vă și uscați-vă bine mâinile.

Testați din nou cu o bandeletă nouă. Dacă rezultatele depășesc în continuare 600 mg/dL, urmați recomandarea medicului imediat.

Pentru a opri glucometrul, îndepărtați bandeleta de testare.

#### AVERTISMENT

Eliminați întotdeauna bandeletele de recomandărilor medicului dvs.

12 4

12.4

Π

15

# LO Results

# If the meter beeps 10:45 twice and displays 10 mg/dL.

Follow medical advice immediately. Contact your health care professional.

- If the meter beeps once and displays the HI screen, your blood glucose reading is over 600 mg/dL.
- 1. Wash and dry your hands well.
- **2.** Retest with a new strip.
- If results are still over 600 mg/dL,
- follow medical advice immediately.
- To turn the meter Off, remove the test strip.

#### WARNING

- Always dispose of used test strips and lancets as medical waste or as advise
- by your health care professiona Health care professionals should follow
- heir facility.

15

#### Ecranul glucometrului

|                                                                                                    | ,                                                                                                    | Simbol     |
|----------------------------------------------------------------------------------------------------|----------------------------------------------------------------------------------------------------|------------|
|                                                                                                    | Jurnalul dvs.                                                                                                 | **         |
| <b>*</b>                                                                                                    | Setările glucometrului                                                                                        |            |
| -\                                                                                                    | Indicatorul intervalului țintă<br>smartLIGHT (galben =<br>peste țintă; verde = în țintă;<br>roșu = sub țintă) | Ť          |
| Ø.                                                                                                    | O setare de Interval țintă<br>sau Interval țintă                                                              | Ť          |
|                                                                                                    | Rezultatul testării glicemiei<br>este <b>peste</b> Intervalul țintă                                           | X          |
| <ul> <li>Image: A second second s</li></ul> | Rezultatul testării glicemiei<br>este <b>în</b> Intervalul țintă                                              |            |
| •                                                                                                    | Rezultatul testării glicemiei<br>este <b>sub</b> Intervalul țintă                                             | <b>(</b> ) |

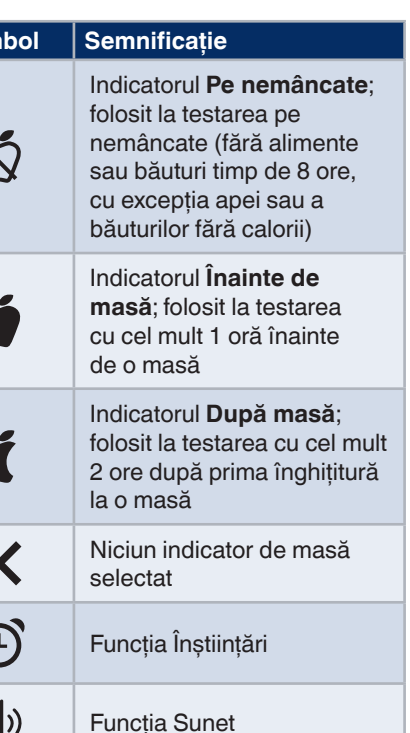

Aplicația CONTOUR DIABETES vă permite să transferati rezultatele de pe glucometru pe un smartphone sau tabletă compatibil(ă) Consultați ghidul utilizatorului glucometrului pentru instrucțiuni și funcții.

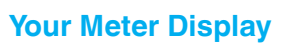

16

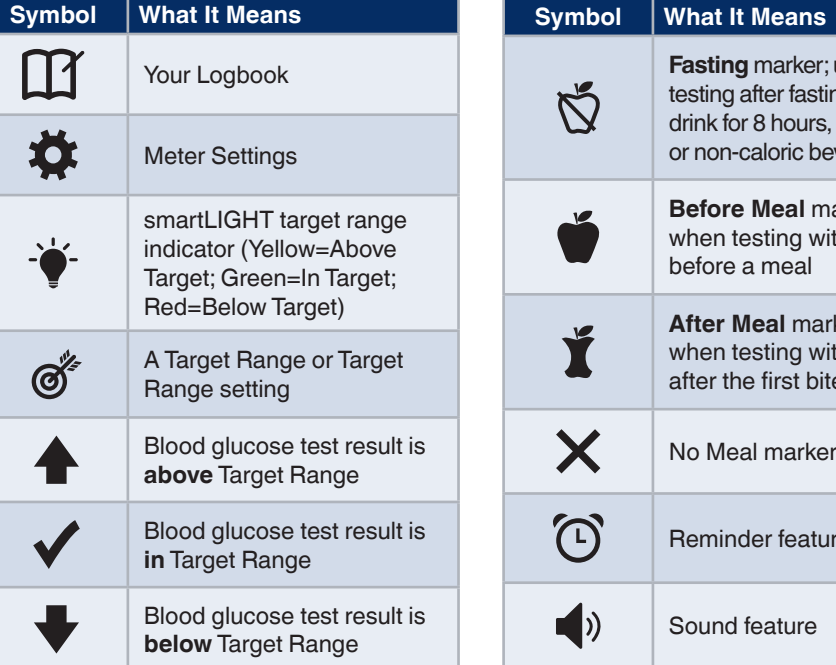

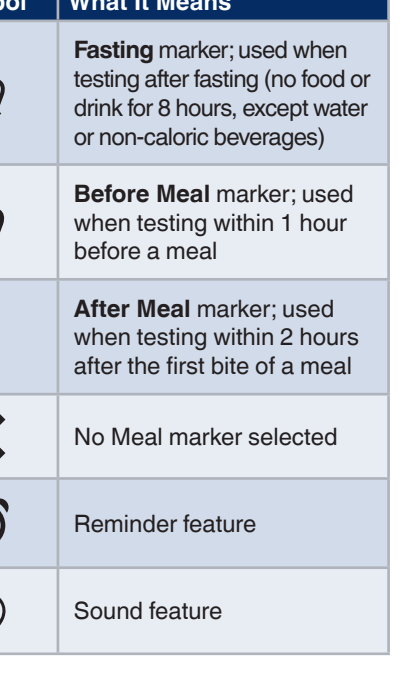

17

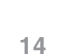

the LO screen, your blood glucose reading is under

# **HI Results**

10:45

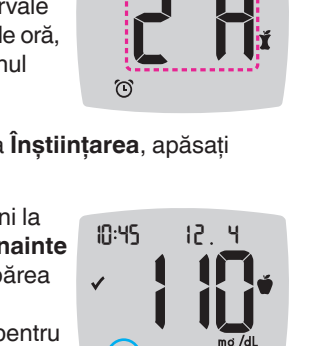

| Simbol   | Semnificație                                                                                                    |
|----------|----------------------------------------------------------------------------------------------------|
| *        | Indică faptul că setarea<br>wireless <b>Bluetooth</b> este<br>activată; glucometrul poate<br>comunica cu un dispozitiv<br>mobil |
| Ε        | Indică o eroare a<br>glucometrului                                                                                              |
| <b>.</b> | Nivelul bateriilor este scăzut<br>și acestea trebuie înlocuite                                                                  |
| ld Avg   | Medii pe 7, 14, 30 și<br>90 de zile                                                                                             |
| n        | Numărul total de măsurători<br>ale glicemiei utilizate pentru<br>a calcula mediile                                              |
|          | Rezultatul testului cu soluția de control                                                                                       |
| + 🌢      | Adăugați mai mult sânge<br>la <b>aceeași</b> bandeletă de<br>testare                                                            |

18

| Symbol   | What It Means                                                                                                  |
|----------|----------------------------------------------------------------------------------------------------|
| *        | Indicates the <b>Bluetooth</b><br>wireless setting is On; the<br>meter can communicate<br>with a mobile device |
| Ε        | Indicates a meter error                                                                                        |
| <b>.</b> | Batteries are low and need to be changed                                                                       |
| ld Avg   | 7-, 14-, 30-, and 90-day averages                                                                              |
| n        | Total number of blood<br>glucose readings used to<br>calculate averages                                        |
|          | Control solution test result                                                                                   |
| + 🌢      | Add more blood to <b>same</b> test strip                                                                       |

Ti The CONTOUR DIABETES app allows you to transfer results from your meter to your compatible smartphone or tablet. See the meter user guide for instructions and features.